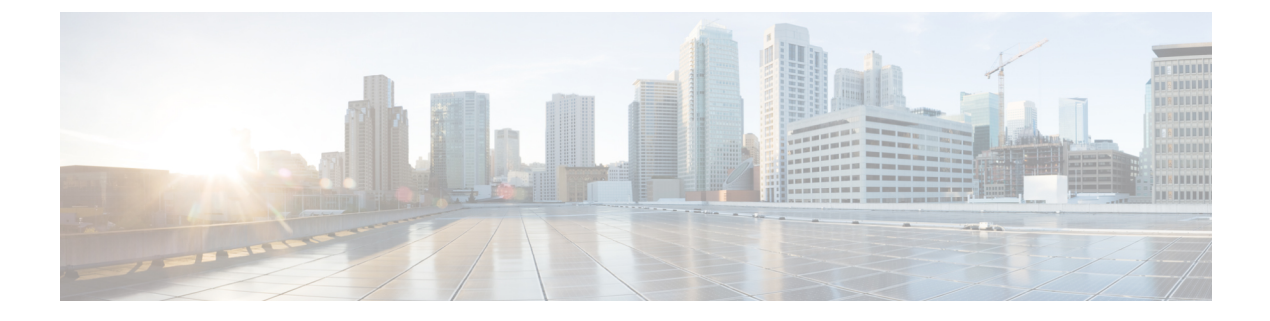

## **Modify a Subscription**

• Update a Subscription, on page 1

## **Update a Subscription**

To increase the number of permitted prefixes (for Crosswork External Route Analysis), or cancel a Crosswork Cloud subscription, do the following:

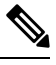

Note

To change a subscription that was purchased in AWS Marketplace to a different tier, you must first cancel the old subscription, and purchase the new one.

## Procedure

- **Step 1** In the main window, click S in the bottom-left corner.
- **Step 2** If your subscription was purchased through AWS:
  - a) Click the AWS Purchase tab.
  - b) Click Adjust for the product you are modifying a subscription for. You are taken to the AWS Marketplace website.
  - c) Click View purchase options and make the necessary changes.
  - d) Click **Modify current contract**. After you have successfully modified a Crosswork Cloud subscription, you will receive a confirmation email.
- **Step 3** If your subscription was purchased through a Cisco Partner or Reseller, click **Contact Sales Team** in the top-right corner to get in contact with a Crosswork Cloud representative who can help you modify your subscription.

I